## Ustawienia poprawiające transmisję muzyki w aplikacji Zoom (na komputerze):

| Zoom |             |                |      |                |                         | -        | × |
|------|-------------|----------------|------|----------------|-------------------------|----------|---|
|      |             | Home           | Chat | ()<br>Meetings | 2<br>Contacts           | Q Search | 9 |
|      |             |                |      |                |                         |          | 0 |
|      |             |                |      |                |                         |          | 1 |
|      |             |                |      |                |                         |          |   |
|      |             |                |      |                | 13:52                   |          |   |
|      |             | +              |      |                |                         |          |   |
|      | New Meeting | loin           |      |                |                         |          |   |
|      | New Meeting | 5011           |      |                |                         |          |   |
|      |             |                |      |                |                         |          |   |
|      | 19          | 1              |      |                | No upcoming meetings to | day      |   |
|      | Schedule    | Share screen ~ |      |                |                         |          |   |
|      |             |                |      |                |                         |          |   |
|      |             |                |      |                |                         |          |   |
|      |             |                |      |                |                         |          |   |

## 1. Wejdź w ustawienia programu

## 2. Wejdź w ustawienia Audio:

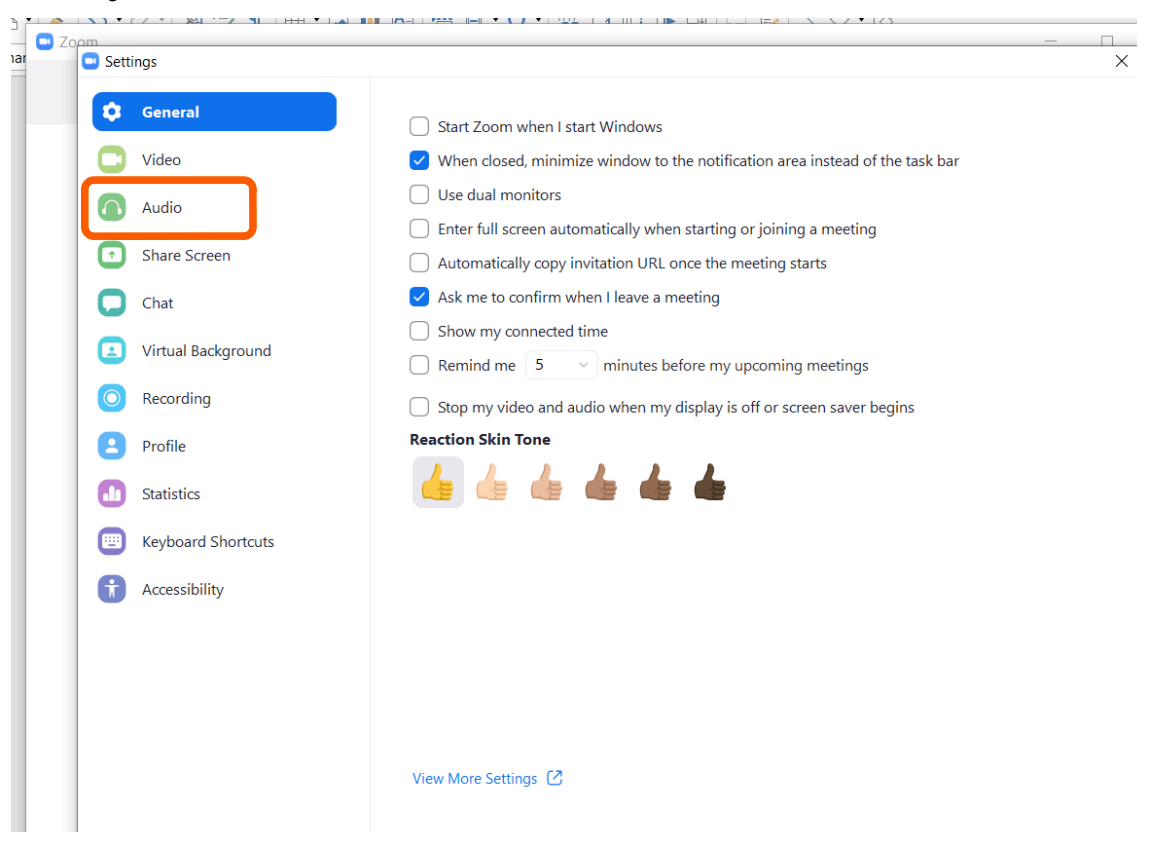

3. Wyłącz funkcję "Automatically adjust volume" (jak na obrazku), potem dostosuj głośność swojego mikrofonu (do śpiewu/instrumentu), następnie kliknij przycisk "Advanced"

| Zoom               | ×                                                                                                    |  |  |  |  |  |
|--------------------|----------------------------------------------------------------------------------------------------|--|--|--|--|--|
| General            | 2                                                                                                    |  |  |  |  |  |
| C Video            | Speaker         Test Speaker         Głośnik/Słuchawki (Realtek High D         Image: Comparison of the state of the state of the stat |  |  |  |  |  |
| ∩ Audio            | Output Level:                                                                                                    |  |  |  |  |  |
| Share Screen       | Volume: 🖣 ———— 🔷 ——— 🖣 🥠                                                                                                    |  |  |  |  |  |
| Chat               |                                                                                                    |  |  |  |  |  |
| Virtual Background | Microphone Test Mic Mikrofon (Realtek High Definition                                                                                                    |  |  |  |  |  |
| Recording          | Input Level:                                                                                                    |  |  |  |  |  |
| Profile            | Volume:                                                                                                    |  |  |  |  |  |
| <b>Statistics</b>  | Automatically adjust volume                                                                                                    |  |  |  |  |  |
| Keyboard Shortcuts | Use separate audio device to play ringtone simultaneously                                                                                                    |  |  |  |  |  |
| Accessibility      | <ul> <li>Automatically join audio by computer when joining a meeting</li> </ul>                                                                                                    |  |  |  |  |  |
|                    | Mute my microphone when joining a meeting  Press and hold SPACE key to temporarily unmute yourself                                                                                                    |  |  |  |  |  |
|                    | Sync buttons on headset                                                                                                    |  |  |  |  |  |
|                    |                                                                                                    |  |  |  |  |  |
|                    | Advanced                                                                                                    |  |  |  |  |  |

4. Ustaw funkcje zaawansowane tak jak widać poniżej (następnie zamknij okno krzyżykiem):

| General General    | < Back                                              |                  |
|--------------------|-----------------------------------------------------|------------------|
| C Video            | Show in-meeting option to "Enable Original Sound" f | from microphone  |
| ∩ Audio            | Audio Processing                                    | Restore Defaults |
| Share Screen       | Suppress Persistent Packaround Noise                | Disable          |
| Chat               |                                                     |                  |
| Virtual Background | Suppress Intermittent Background Noise 🕥            | Disable ~        |
| Recording          | Echo cancellation                                   | Auto             |
| Profile            |                                                     |                  |
| 1 Statistics       |                                                     |                  |
| Keyboard Shortcuts |                                                     |                  |
| Accessibility      |                                                     |                  |
|                    |                                                     |                  |
|                    |                                                     |                  |
|                    |                                                     |                  |
|                    |                                                     |                  |

5. Przy następnej wideokonferencji kliknij "Turn on Original Sound"

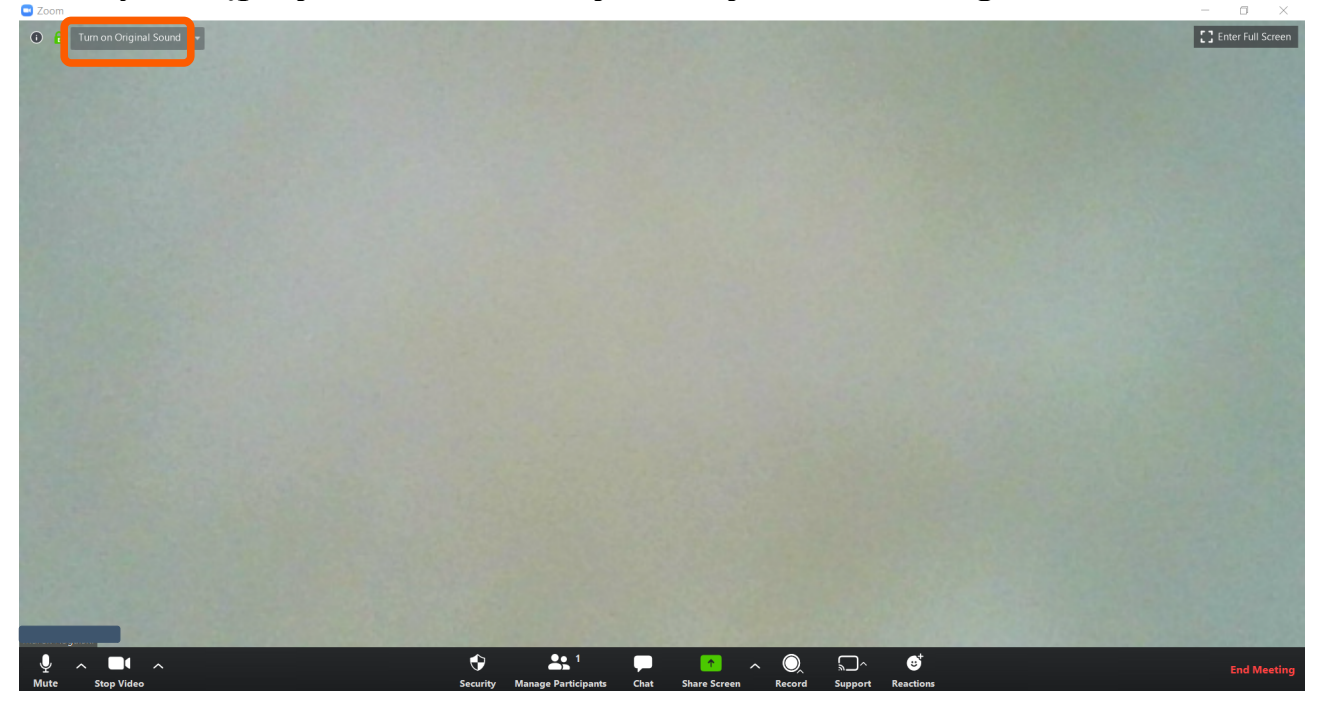

6. Kiedy funkcja jest włączona przycisk jest niebieski – i tak jest dobrze!:)

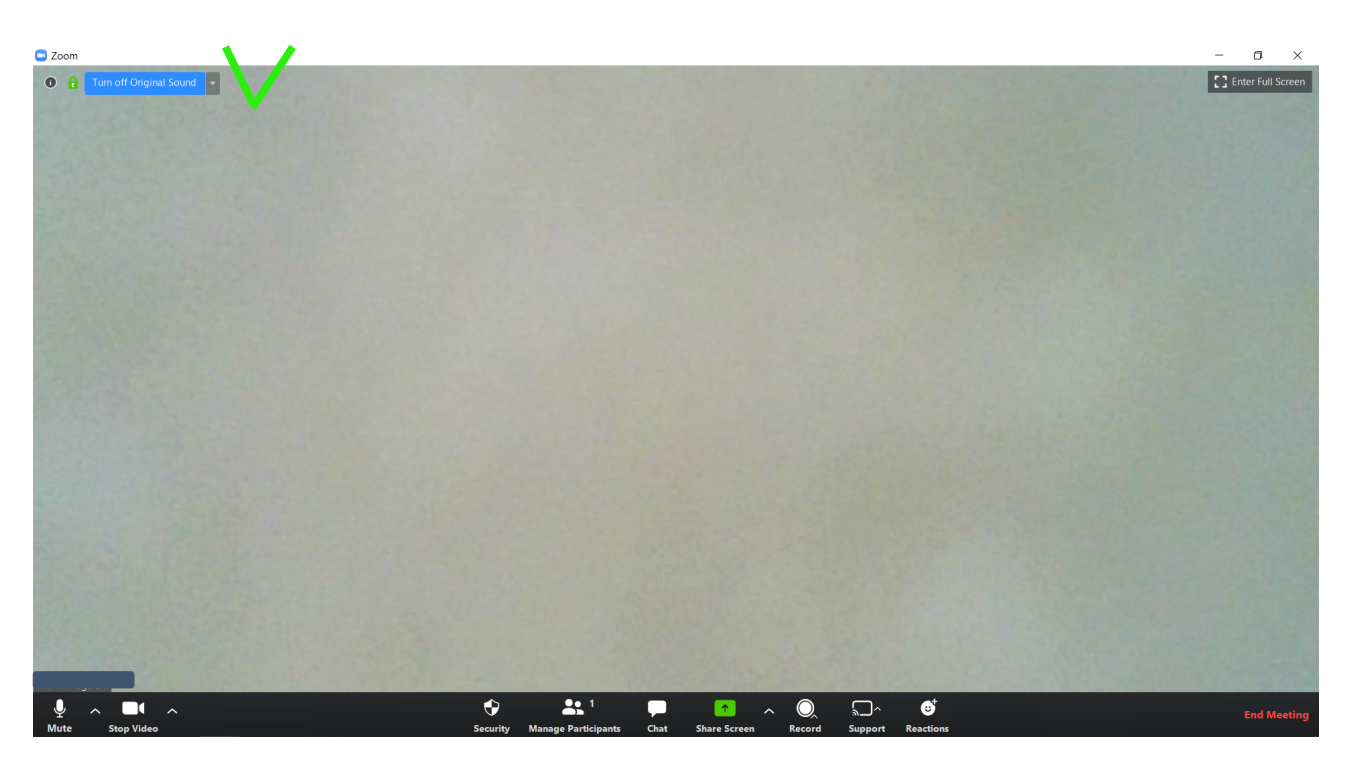